## 고용24 사업주계좌등록 매뉴얼

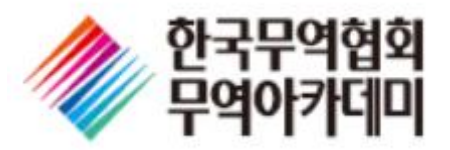

로그인

이용 안내

 $\uparrow$ 

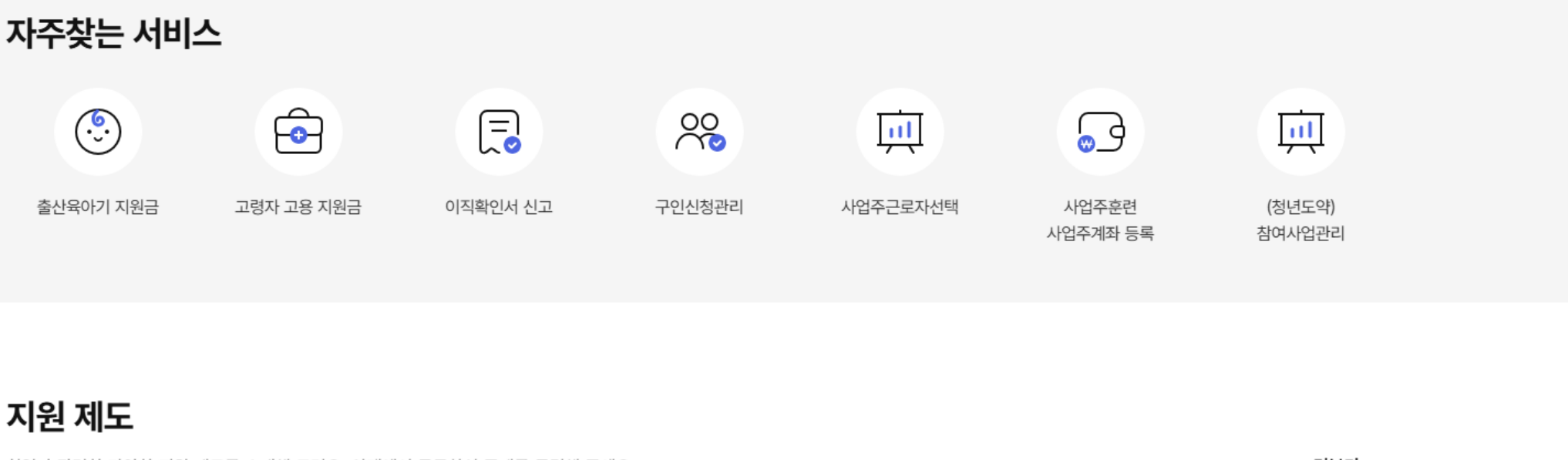

| 고용24어                                          | 로그인 하시면 아래의 서비스 | 이용할 수 있어요.    |
|------------------------------------------------|-----------------|---------------|
| 전체 ▼ 필요한 서비스를 찾아보세요  Q                         | 영조회 📵 증명/       | 서 발급          |
| Q 추천검색어 특별고용촉진장려금 근로계약서 법정의무교육 이직확인서 육아휴직확인서 문 | 있는 혜택 확인 🔗 잡케이  | 거(직업추천, 경력관리) |
|                                                | 로그인             |               |

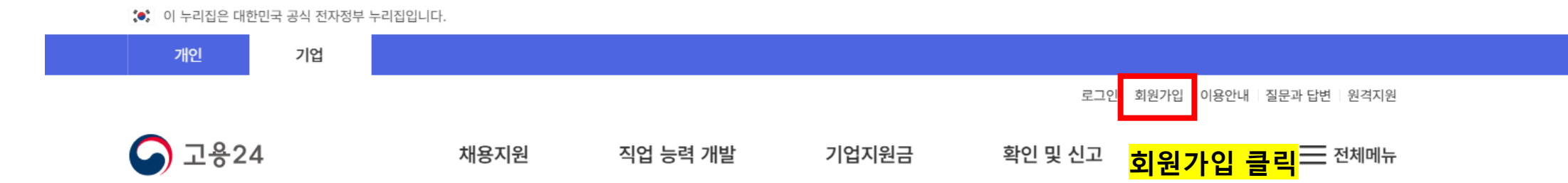

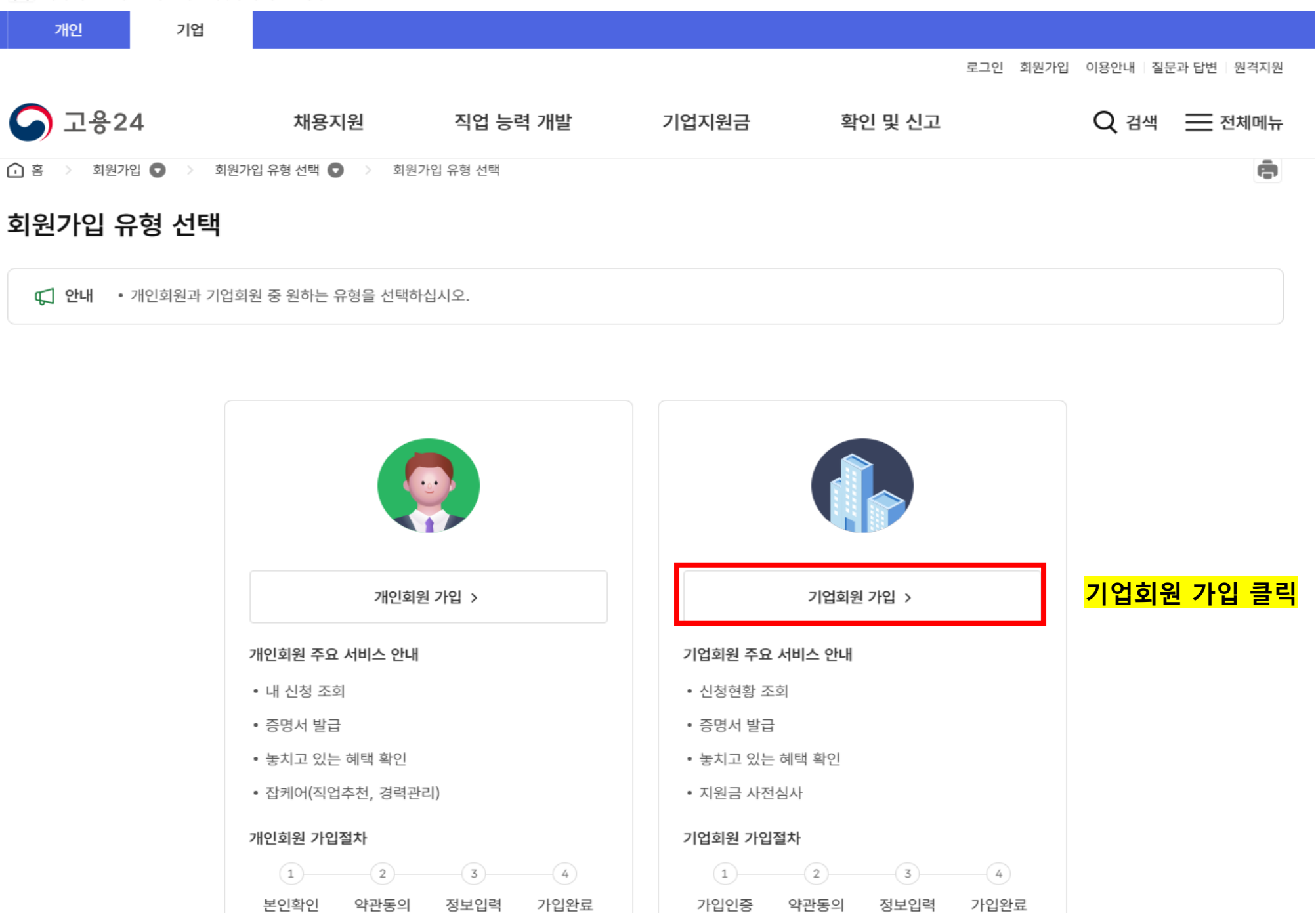

▶ 이 누리집은 대한민국 공식 전자정부 누리집입니다.

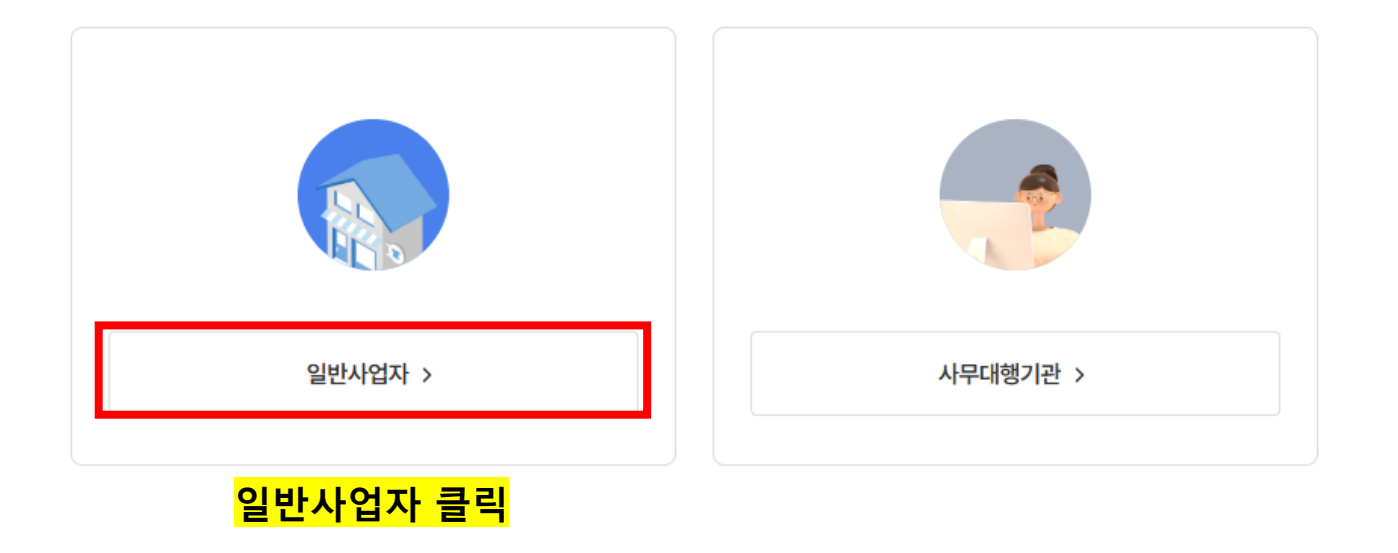

• 일반사업자인 경우 사업자등록번호, 사무대행기관인 경우 사업자등록번호, 사무대행기관번호 입력을 통해 회원가입이 진행됩니다.

↓ 안내 • 일반사업자와 사무대행기관 중 기업유형을 선택하십시오.

## 

💽 이 누리집은 대한민국 공식 전자정부 누리집입니다.

| 개인            | 기업        |                |                   |       |         |          |                      |  |
|---------------|-----------|----------------|-------------------|-------|---------|----------|----------------------|--|
|               |           |                |                   |       |         | 로그인 회원가입 | 이용안내   질문과 답변   원격지원 |  |
| <b>오</b> 고용24 | 4         | 채용지원           | 직업 능력 개발          | 기업지원금 | 확인 및 신고 |          | Q 검색 📃 전체메뉴          |  |
| ሰ 홈 > 회원가(    | 입 🖸 > 회원가 | 입 유형 선택 💿 > 기업 | 회원 유형 선택 💿 > 기업회원 | 유형 선택 |         |          | ē                    |  |
| 회원가입 유        | 형 선택      |                |                   |       |         |          |                      |  |

| 사업자정보 확인    | (•표시된 부분은 필수 입력 항목입니다.)                        |                                                  |
|-------------|------------------------------------------------|--------------------------------------------------|
| 📆 사업자등록번호 * | 3자리 × - 2자리 × - 5자리 ×                          |                                                  |
| ④ 대표자 성명 •  | 사업자등록증 대표자 성명(공동대표인 경우 1명)을 입력히 🗙              | 사업자등록번호 / 대표자 성명 / 개업일<br>입력 후 공동 또는 금융인증서 확인 클릭 |
| 🔝 개업일 •     | 사업자등록증 개업일자(YYYY-MM-DD)를 입력해주세도                | (회사 공동/금융인증서 사전 등록 필수)                           |
|             | <ul> <li>공동인증서 확인</li> <li>금융인증서 확인</li> </ul> |                                                  |
|             |                                                |                                                  |

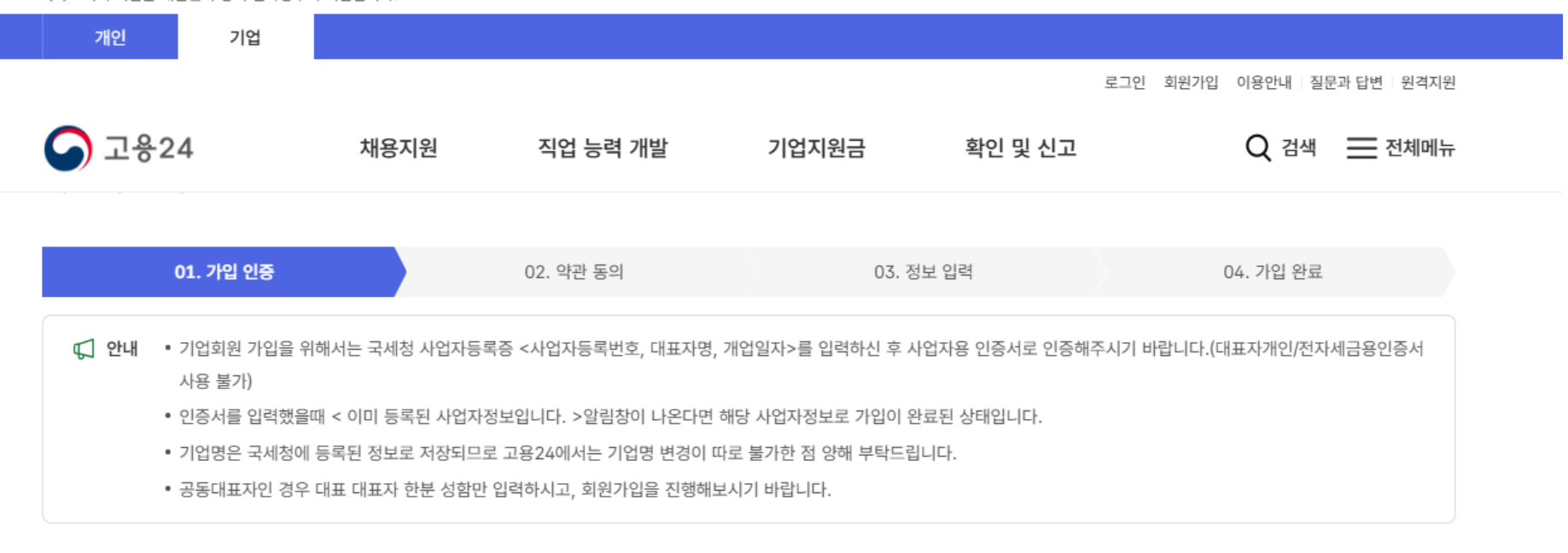

💓 이 누리집은 대한민국 공식 전자정부 누리집입니다.

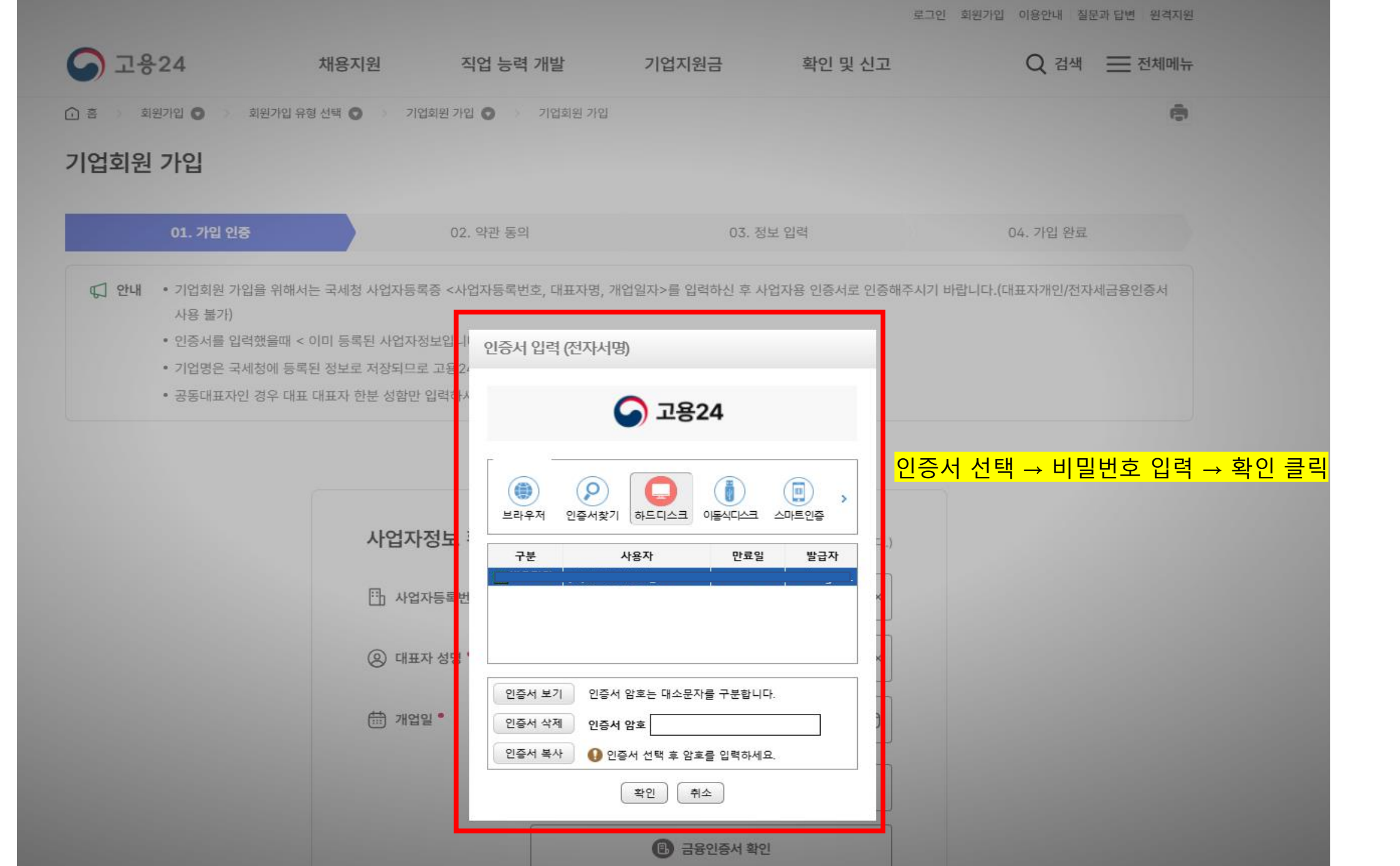

| 개인                     | 기업                                        |                            |                    |                       |                  | 로그인 회원        | !가입 이용안내ㅣ질 | 문과 답변   원격: | 지원 |  |
|------------------------|-------------------------------------------|----------------------------|--------------------|-----------------------|------------------|---------------|------------|-------------|----|--|
| 중 고용24                 |                                           | 채용지원                       | 직업 능력 개발           | 기업지원금                 | 확인 및 신고          |               |            | Q           | =  |  |
| 기업회원 기                 | 입                                         |                            |                    |                       |                  |               |            |             |    |  |
|                        |                                           | 02                         | 야기 도이              |                       | 02 저너 이려         |               | 이제 기이 아크   |             |    |  |
| ,                      | 01.218 28                                 | 02.                        | 42 64              |                       | 03.8± 64         |               | 04. 기급 전표  |             |    |  |
| 원약관 동의 <mark>(</mark>  | 필수)                                       |                            |                    |                       |                  |               |            |             | -  |  |
| 고용24 이용약관              | 안 (필수)                                    |                            |                    |                       |                  |               |            |             | Î  |  |
| 제 1 장 총칙<br>제 1 조 (모적) |                                           |                            |                    |                       |                  |               |            |             |    |  |
| 제 1호 (곡곡)<br>이 약관은 한국고 | 1용정보원이 제공하는 인터                            | 터넷(https://www.work24      | .go.kr)을 통한 고용24 홑 | 페이지 서비스(이             | 하 '서비스')의 이용에 관힌 | 조건 및 절차와 기타 - | 요한 사항을 규정  | 하는 것을       | -  |  |
| 용약관에 동의하지              | 티 않으면 서비스를 제공받을                           | 을 수 없습니다. 동의하십니까           | ł?                 |                       |                  |               | ◉ 동의함 🤇    | ) 동의하지 않을   | à  |  |
| 배인정보 수집 •              | 이용 동의 <mark>(필수)</mark>                   |                            |                    |                       |                  |               |            |             |    |  |
| 1. 개인정보의 수             | ·집·이용 목적                                  |                            |                    |                       |                  |               |            |             | 1  |  |
| 고용24는 다음의              | 의 목적으로 개인정보를 수집<br>회원과리                   | 집하고 이용합니다.                 |                    |                       |                  |               |            |             |    |  |
| 회원가입, 회                | 원제 서비스 이용 및 본인혹<br>인터비스 제고                | 탁인, 개인식별, 가입의사확인           | , 분쟁 조정을 위한 기록5    | 브존, 불만처리 등            | 민원처리, 고지사항 전달 등  | 을 목적으로 개인정보   | 처리합니다.     |             | *  |  |
| 리와 같이 개인정보를            | 를 수집 및 이용하는데 동의                           | 하십니까?                      |                    |                       |                  |               | ◉ 동의함 (    | ) 동의하지 않을   | 2ª |  |
| 기메일 · 문자 수             | =신 동의 (선택)                                |                            |                    |                       |                  |               |            |             | L  |  |
| 1. 개인정보의 수             | ·집·이용 목적                                  |                            |                    |                       |                  |               |            |             | -  |  |
| ㅇ 한국고용경                | 정보원은 취업정보, 행사, 뉴                          | 〒스레터, 이벤트, 세미나박림           | 회 소식을 이메일로 제공      | 하기 위해 개인정!            | 코를 수집·이용 합니다.    |               |            |             |    |  |
| 2. 수집하려는 기<br>이 위 개인정. | <b>H인정보의 항목: 이메일, 휴</b><br>보 수집이용 동의를 거부할 | 대전화번호<br>1 권리가 있습니다. 동의를 거 | 부하는 경우 한국고용정보      | 2원이 제공하는 <sup>2</sup> | r종 정보를 제공 받을 수 없 | 으며, 고용24 회원가입 | 에는 제한이 없습니 | -I다.        | -  |  |
| 위와 같이 개인정보             | 를 수집 및 이용하는데 동의                           | 하십니까?                      |                    |                       |                  |               | ◉ 동의함 (    | ) 동의하지 않을   | 2  |  |
| 제3자 제공에 대              | 한 안내                                      |                            |                    |                       |                  |               |            |             |    |  |
| 고용24 서비스는              | = 수집된 개인정보를 과계                            | 법령에 근거하여 제3자에게             | 제공하며 상세 내용은 개      | 인정보처리방칙을              | 통해 확인할 수 있습니다    |               |            |             | -  |  |
| * 개인정보처리               | 방침에 공개된 내용 외 제 3                          | 3자 제공이 발생하는 경우 가           | 인정보 보호법 제18조(개     | 인정보의 목적 외             | 이용·제공 제한)에 근거하여  | 겨 처리하겠습니다.    |            |             |    |  |

|      | 01. 가입 인증                                                        | 02. 약관 동의                                                  | 03. 정보 입력                         | 04. 기입 완료 |
|------|------------------------------------------------------------------|------------------------------------------------------------|-----------------------------------|-----------|
| 📢 안내 | <ul> <li>회사명, 대표자성명은 국세청 사</li> <li>업종은 국세청 사업자등록증에 5</li> </ul> | 업자등록증에 등록된 정보로 변경은 국세청으로 문!<br>있는 업태/종목정보가 아닌, 통계청 표준산업분류코 | 의해주시기 바랍니다.<br>드(5자리)로 선택하여 주십시오. |           |

| 기업정보       | (•표시민 부분은 필                                            | 수 입력 항목입니다.) |
|------------|--------------------------------------------------------|--------------|
| 사업자등록번호 *  |                                                        |              |
| 회사명 *      | (사)한국무역협회                                              |              |
| 주소*        | 우만번호 검색<br>(06164) 서울특별시 강남구 영동대로 511 (삼성동, 무역회관4703호) |              |
|            | 상세주소를 입력해 주세요. ×                                       |              |
| 대표자 성명 *   |                                                        |              |
| 개업일 *      |                                                        |              |
| 업종 *       | 업종검색                                                   |              |
| 사업장 일반전화 * | 02 · · ×                                               |              |

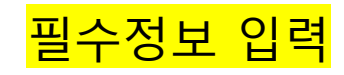

## 담당자 정보

| 담당자 성명 *  |      |     |   |   | ×       |   |  |
|-----------|------|-----|---|---|---------|---|--|
| 연락처(택1) * | 일반전화 | 02  | ~ | - |         | × |  |
|           | 휴대전화 | 010 | ~ | - | 휴대전화 입력 | × |  |

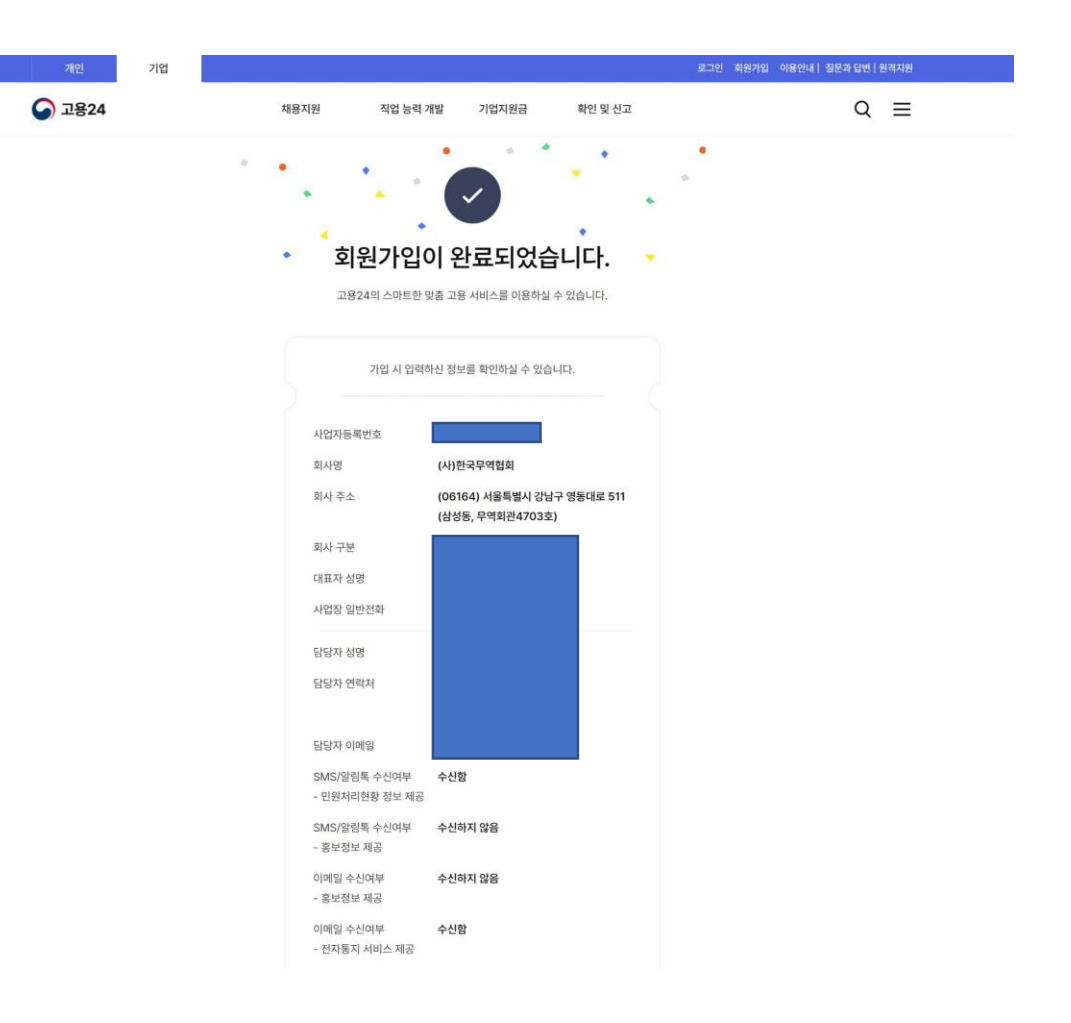

<mark>회원가입 완료</mark>

💽 이 누리집은 대한민국 공식 전자정부 누리집입니다.

| 개인     | 기업 |      |          |       |         |                     |             |
|--------|----|------|----------|-------|---------|---------------------|-------------|
|        |    |      |          |       | 로그인     | 회원가입 이용안내           | 질문과 답변 원격지원 |
| ☞ 고용24 | 4  | 채용지원 | 직업 능력 개발 | 기업지원금 | 확인 및 신고 | <mark>로그인 하기</mark> | 🔜 전체메뉴      |

| 전체       | ▼ 필요한 서비스를 찾아보세요 | Q |
|----------|------------------|---|
| Q, 추천검색어 |                  | 1 |
|          |                  |   |

| 고용24에 로그인 하시면 아리 | 배의 서비스를 이용할 수 있어요. |
|------------------|--------------------|
| 🖅 내 신청 조회        | 🕫 증명서 발급           |
| 🗔 놓치고 있는 혜택 확인   | 🔓 잡케어(직업추천, 경력관리)  |
| Ē                | 리인                 |
|                  |                    |

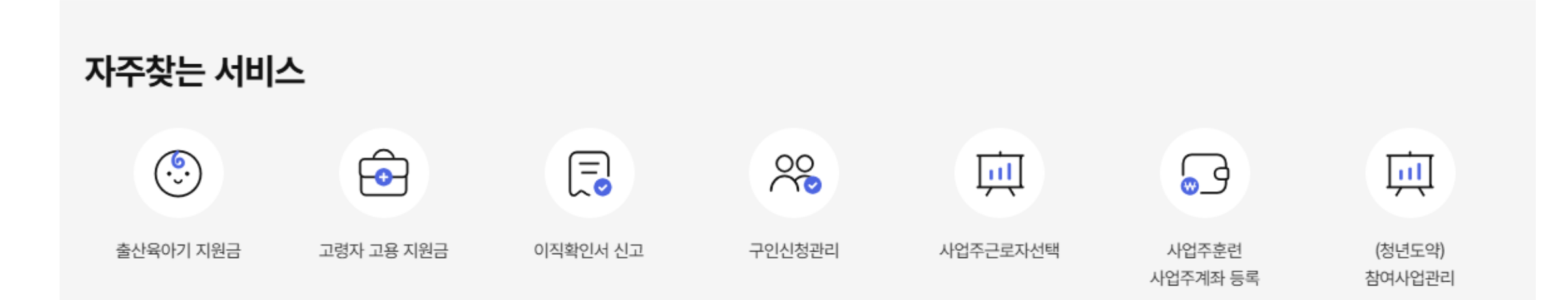

|                                 |                            | ④ 29분413              | 초 시간연장) (사)한국 | 무역협회님 로그아웃 마이페여                                       | 이지 이용안내 질문과 답변 원격지원                       |
|---------------------------------|----------------------------|-----------------------|---------------|-------------------------------------------------------|-------------------------------------------|
| 중 고용24                          | 채용지원                       | 직업 능력 개발              | 기업지원금         | 확인 및 신고                                               | 전체메뉴                                      |
| 전체 ▼ 필요한 시<br>Q 추천검색어 특별고용촉진장려금 | 러비스를 찾아보세요<br>근로계약서 법정의무교육 | 이직확인서         육아휴직확인서 | (사)한          | 국무역협회 님의 서비스 신청<br>성중 0건 ☞ 제출<br>완 0건 ⓒ 반려<br>마이페이지 □ | 현황<br>0건 ○ 처리중 1건<br>0건 ② 처리완료 0건<br>바로가기 |

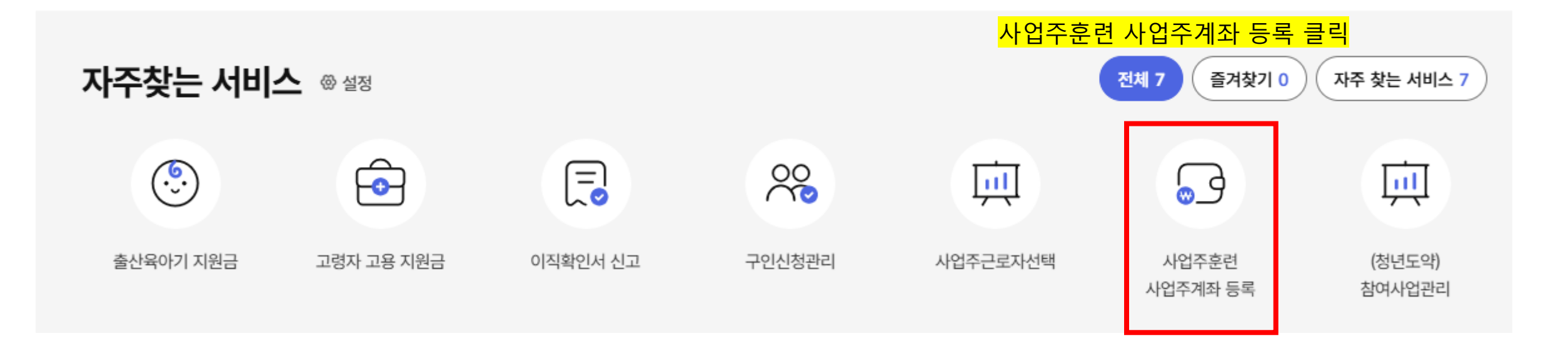

|                               |        |                      |                | ⊙ 29분57초 🗸 | 시간연장) (사)한국무역 | 협회님 (로그아웃)        | 마이페이지) 이용안내  | 질문과 답변   원격지원 |
|-------------------------------|--------|----------------------|----------------|------------|---------------|-------------------|--------------|---------------|
| ∽ 고용24                        |        | 채용지원                 | 직업 능력 개발       | 기업지원       | 친금 확          | 인 및 신고            | Q Z          | 넘색 📃 전체메뉴     |
| 금 홈 > 마이페이지 ③ >               | 재직자 훈련 | 관리 💿 🚿 사업주훈          | 련 💿 사업주계좌 등록 🌘 | > 사업주계좌 등록 | 록 목록조회        |                   |              | ☆ 🖨           |
| <b>마이페이지(기업)</b><br>바이페이지(기업) |        | 사업주 훈련               |                |            |               |                   |              |               |
| 회원정보                          | ~      | 훈련현황                 | 지원한도 조회        | 비용관리       | 카드결제관리        | 지도점검조회            | 사업장규모 변경     | 사업주계좌 등록      |
| 출정보                           | ~      | <mark>사</mark> 업장 정보 |                |            |               |                   |              |               |
| 민원신청 현황                       | ~      |                      |                |            |               |                   |              |               |
| 너비스이력                         | ~      | 사업장관리번호              |                | 검색         | 사업장명          | H D               | (사단법인)한국무역협회 |               |
| 구인관리                          | ~      | 전체 건                 |                |            |               |                   | (            | 10개씩 🖌 적용     |
| 여 사업관리                        | ~      | 연번                   | 은행명            | 계좌번호       |               | 예금주명              | 계좌선택         | 첨부파일          |
| 직자 훈련관리                       | ^      |                      |                |            |               |                   |              |               |
| <u>사업주훈련</u>                  |        |                      |                |            |               |                   |              |               |
| 일학습병행운런                       |        |                      |                |            |               |                   |              |               |
| 업관리                           | $\sim$ |                      |                |            | 1             | <mark>계좌</mark> - | 추가 클릭 → 훈    | 련비 환급금 '      |
| 외국인고용관리                       | ~      |                      |                |            |               |                   |              |               |
| 상담내역                          | ~      |                      |                |            |               |                   | 계좌추가         | 계좌선택 저장       |

| 개인 기업          |                                                     |                    |                                                                |                   |                        |  |  |  |
|----------------|-----------------------------------------------------|--------------------|----------------------------------------------------------------|-------------------|------------------------|--|--|--|
|                |                                                     |                    | ② 29분53초 시간연장                                                  | (사)한국무역협회님 (로그아웃) | 마이페이지 이용안내 질문과 답변 원격지원 |  |  |  |
| 중 고용24         | 채용지원                                                | 직업 능력 개발           | 기업지원금                                                          | 확인 및 신고           | Q 검색 📃 전체메뉴            |  |  |  |
| 마이페이지(기업)      |                                                     |                    |                                                                |                   |                        |  |  |  |
| 회원정보           | ↓ 사업장 정보                                            |                    |                                                                |                   |                        |  |  |  |
| 맞춤정보           | 사업자관리번호                                             |                    |                                                                |                   |                        |  |  |  |
| 민원신청 현황        | ~ 대표자                                               |                    |                                                                |                   |                        |  |  |  |
| 서비스이력          | 소재지                                                 |                    |                                                                |                   |                        |  |  |  |
| 구인관리           | 전화번호                                                |                    |                                                                |                   |                        |  |  |  |
| 참여 사업관리        | ~                                                   |                    |                                                                |                   |                        |  |  |  |
| 재직자 훈련관리       | 은행명                                                 | 선택                 | ~                                                              | 계좌번호              |                        |  |  |  |
| - <u>사업주훈련</u> | 예금주명                                                |                    |                                                                | 계좌선택여부            | Υ                      |  |  |  |
| -일학습병행훈련       |                                                     |                    |                                                                |                   |                        |  |  |  |
| 기업관리           | ~                                                   |                    | 궤고                                                             |                   |                        |  |  |  |
| 외국인고용관리        | ~                                                   | (                  | · 첨부파일 · 세구                                                    | 다 영도 기법 곳 동성      | 명지는 섬두파걸 등록            |  |  |  |
| 상담내역           | ~                                                   |                    | 파일용량은 5MB 이하이며, 1개 1                                           | 파일 업로드 가능합니다.     |                        |  |  |  |
|                | 첨부파일                                                |                    | - 등록 가능 파일 : gif, jpg, jpeg, bmp, png, doc,docx, hwp, pdf, zip |                   |                        |  |  |  |
|                |                                                     | 1.                 | 사업장 계좌 관련 서류                                                   |                   |                        |  |  |  |
|                |                                                     | 사업장 계좌 관련 서류(통장사본) |                                                                |                   |                        |  |  |  |
|                | 첨부파일 등록] 버튼을 클릭하여 파일을 첨부하거나,<br>원하는 파일을 마우스로 끌어오세요. |                    |                                                                |                   |                        |  |  |  |
|                |                                                     |                    |                                                                |                   |                        |  |  |  |

💽 이 누리집은 대한민국 공식 전자정부 누리집입니다.

|                            |             |          | ⊙ 29분55초 (시 | 간연장) (사)한국무역 | 협회님 (로그아웃)        | 마이페이지) 이용안내             | 질문과 답변 원격지원 |  |  |  |  |  |
|----------------------------|-------------|----------|-------------|--------------|-------------------|-------------------------|-------------|--|--|--|--|--|
| 중 고용24                     | 채용지원        | 직업 능력 개발 | 기업지원        | 기업지원금 확      |                   | Q 검색 📃 전체메뉴             |             |  |  |  |  |  |
| <ul> <li></li></ul>        |             |          |             |              |                   |                         |             |  |  |  |  |  |
| 마이페이지(기업)                  | 사업주 훈련      | 1        |             |              |                   |                         |             |  |  |  |  |  |
| 마이페이지(기업)                  |             |          |             |              |                   |                         |             |  |  |  |  |  |
| 회원정보                       | · 훈련현황      | 지원한도 조회  | 비용관리        | 카드결제관리       | 지도점검조회            | 사업장규모 변경                | 사업주계좌 등록    |  |  |  |  |  |
| 맞춤정보                       | ↓<br>사업장 정보 |          |             |              |                   |                         |             |  |  |  |  |  |
| 민원신청 현황                    | ~           |          |             |              |                   |                         |             |  |  |  |  |  |
| 서비스이력                      | ~ 사업장관리번호   |          | 검색          | 사업장망         | 5                 | (사단법인)한국무역협회            |             |  |  |  |  |  |
| 구인관리                       | · 전체 2건     |          |             |              |                   |                         | 0개씩 🖌 적용    |  |  |  |  |  |
| 참여 사업관리                    | ~ 연번        | 은행명      | 계좌번호        |              | 예금주명              | 계좌선택                    | 첨부파일        |  |  |  |  |  |
| 재직자 훈련관리                   | ^           |          |             |              |                   | Υ·                      | -           |  |  |  |  |  |
| - <u>사업주훈련</u><br>-일학습병행훈련 |             |          |             |              |                   | N~                      | -           |  |  |  |  |  |
| 기업관리                       | ~           |          |             | 1            | <mark>계좌선택</mark> | <mark>. 'Y'로 활성화</mark> |             |  |  |  |  |  |
| 외국인고용관리                    | ~           |          |             |              |                   | 게지大기                    | 게지서태 지자     |  |  |  |  |  |
| 상담내역                       | ~           |          |             |              |                   | 게좌주가                    | 계좌전텍 시장     |  |  |  |  |  |

💽 이 누리집은 대한민국 공식 전자정부 누리집입니다.

기업

개인